## 5400-L06追加機能設定方法

注意)下記作業は、技術員の項目です。

十分注意して行なっていただくと共に、下図に「技術員用」と表示された項目の値は変更しないでください。

1. 設定手順

プリンターの操作パネルの「印刷中断」スイッチを押して「印刷中断」状態にしてください。 「初期設定」スイッチと「テスト」スイッチを同時に5秒以上押すと、液晶表示部に「OTHER SETTING」と表示されます。 「初期設定」スイッチを何度か押して、指定したい機能の番号を表示させます。(下図参照) 「微調 」もしくは「微調 」スイッチを押して、設定したい値に変更します。 「入力」スイッチを押してから「印刷取り消し」スイッチを押すと、設定情報がプリンターに書き込まれ、自動的に再起動します。

2. 各設定項目に関する情報

| No.     | 設定項目               | メッセージ            |                                | 説明                                                                    |
|---------|--------------------|------------------|--------------------------------|-----------------------------------------------------------------------|
|         |                    | 上段               | 下段                             |                                                                       |
| 1~4     | 技術員用(使用不可)         |                  |                                |                                                                       |
| 5       | ユーロ記号印刷            | EURO MARK SELECT | DISABLE*<br>ENABLE             | 半角文字コード0x7Fにユーロ記号を<br>追加する。                                           |
| 6~12    | 技術員用(使用不可)         |                  |                                |                                                                       |
| 13      | pingをiSeriesに発行しない | LAN OPTION 8     | DISABLE*<br>ENABLE             | Telnet5250E接続において、定期的に<br>iSeriesにpingを発行してiSeriesの<br>稼動を確認する。       |
| 14 ~ 22 | 技術員用(使用不可)         |                  |                                |                                                                       |
| 23      | 用紙切れメッセージの表示回数     | EOF MSG SKIP     | DISABLE*<br>ENABLE             | DISABLEの時は2回メッセージが現れる。<br>ENABLEの時は、メッセージは1回のみ現れる。<br>現れる。            |
| 24      | 5577モード初期化コマンドの処理  | PRINT MODE CLEAR | OFF*<br>ON                     | 5577モードで初期化コマンドを受信後、<br>初期値に戻すかどうかの選択。                                |
| 25      | 8LPI用フォントの選択       | 8LPI FONT        | HEIGHT 22*<br>HEIGHT 18        | 8LPI用のフォントを22x22ドット・フォントか<br>18x24ドット・フォントかを選択する。                     |
| 26      | 改ページ時に用紙送りを一旦止め    | PERFORATION WAIT | DISABLE*<br>ENABLE             | 改ページ時に一旦用紙送りを止めてから<br>用紙送りすることによって、<br>折り目の硬い分厚い複写伝票の用紙送りを<br>正し〈行なう。 |
| 27      | 受信バッファー・サイズの選択     | RECEIVE BUF SIZE | 64K*<br>4K<br>2K<br>1K<br>0.5K | パラレル・ポートとLPRポート使用時の<br>データ受信バッファー・サイズを選択する。                           |
| 28, END | 技術員用(使用个可)         |                  |                                |                                                                       |

\*:工場出荷値